2011-2012

UD7 Actividades 1 y 2 Busca e instala un servidor y cliente de mensajería instantánea Jabber/XMPP para GNU/Linux o Windows

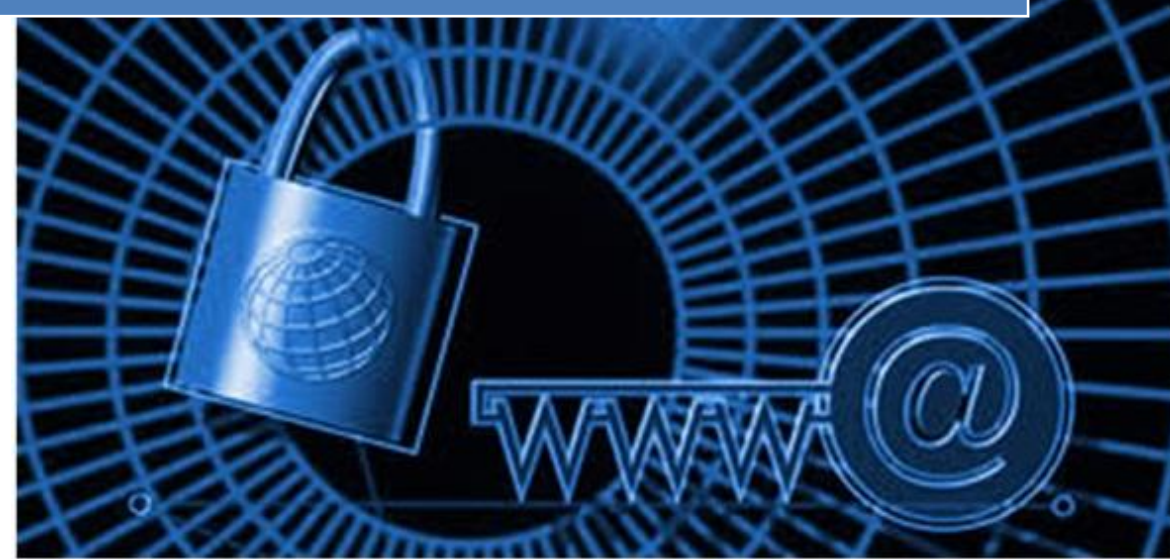

José Jiménez Arias IES Gregorio Prieto 2011-2012

# En primer lugar nos disponemos a descargar e instalar el servidor:

Nos situamos en Zentyal y no dirigimos a Gestión de software>Componentes Zentyal:

| Groupware (Zarafa)         | 2.2.2 |  |
|----------------------------|-------|--|
| IPsec                      | 2.2   |  |
| Jabber (Instant Messaging) | 2.2   |  |
| Layer-7 Filter             | 2.2   |  |
| Mail Service               | 2.2.3 |  |

## Aceptamos el instalar el servicio de mensajería Jabber

| ! Se    | instalarán los siguientes paquetes: |
|---------|-------------------------------------|
| Jabb    | per                                 |
| (Inst   | ant                                 |
| Messad  | aina)                               |
| Aceptar | Cancelar                            |

Guardamos los cambios para que la instalación se complete:

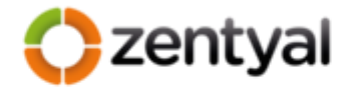

Instalación completada

Ahora está preparado para guardar cambios y comenzar a usar los nuevos módulos instalados

Guardar cambios

Ahora nos dirigimos a Estado de los módulos y activamos el módulo recién instalado para poder trabajar con él:

| Usuarios y Grupos |                                | V            |
|-------------------|--------------------------------|--------------|
| Jabber            | Usuarios y Grupos              | $\checkmark$ |
| Proxy HTTP        | Cortafuegos, Usuarios y Grupos | $\checkmark$ |

A continuación no dirigimos a Comunications>Jabber para ver los parámetros generales del software:

| Q                     | Jabber                              |
|-----------------------|-------------------------------------|
| Core                  | Configuración General               |
| Dashboard             | Dominio Jabber: u-jabber            |
| Estado de los Módulos | Soporte SSI:                        |
| Sistema               | Permitir SSL                        |
| Red                   | Conectarse a otros servidores: 🗌    |
| Mantenimiento         | Activar MUC (Chat Multi Usuario): 🗹 |
| Gestión de software   | Cambiar                             |

Creamos un par de usuarios para realizar las pruebas, añadiendo estos como Cuenta Jabber.

| Estado de los Módulos | Lose                              |  |  |  |
|-----------------------|-----------------------------------|--|--|--|
| Sistema               | Apellido: edu                     |  |  |  |
| Red                   | Comentario:                       |  |  |  |
| Mantenimiento         | Cuota de usuario: 100             |  |  |  |
| Gestión de software   | Contraseña:                       |  |  |  |
| Gateway               | Confirme contraseña:              |  |  |  |
| Proxy HTTP            |                                   |  |  |  |
| ЛТМ                   | Cambiar                           |  |  |  |
| Cortafuegos           | Grupos del usuario Otros grupos   |  |  |  |
| nfrastructure         | Lista vacía 🔨 Lista vacía 🔨       |  |  |  |
| DHCP                  |                                   |  |  |  |
| DNS                   |                                   |  |  |  |
| Office                |                                   |  |  |  |
| Usuarios y Grupos     |                                   |  |  |  |
| Usuarios              |                                   |  |  |  |
| Grupos                | Cuenta Jabber                     |  |  |  |
| Plantilla de Usuario  | Cuenta de usuario: Habilitado 🛛 🗘 |  |  |  |

Observamos una lista de los usuarios creados, todos con permisos para Cuenta Jabber como vimos en la imagen anterior:

## Usuarios

| Buscar      |                 |
|-------------|-----------------|
| Nombre      | Nombre completo |
| josejimenez | jose jimenez    |
| joseyedu    | jose edu        |
| quijose     | jose quijote    |
| sanedu      | san edu         |

## Tras esto Guardamos los Cambios:

## **Guardando cambios**

Guardando cambios en los módulos

#### Operación actual: Guardando módulo jabber

34%

1 de 3 operaciones efectuadas

### Ya tenemos el SERVIDOR JABBER EN ZENTYAL.

# En segundo lugar decir que necesitamos 2 clientes para una comprobación eficiente:

1. Configuraremos el cliente, Debian trae por defecto un cliente de mensajería de nombre Empathy que será el que utilicemos:

| 🚱 Internet                          | $\rightarrow$ | 🛅 Cliente de BitTorrent Transmission        |
|-------------------------------------|---------------|---------------------------------------------|
| 실 Juegos                            | >             | 🙈 Cliente de correo Evolution               |
| 🧺 Oficina                           | >             | 🚛 Cliente de escritorio remoto Remmina      |
| 🎝 Sonido y vídeo                    | >             | 🜍 Cliente de mensajería instantánea Empathy |
| Bibliotecas - Desarrollo<br>Ciencia |               | 🔚 Liferea, lector de noticias               |

#### Inicializamos el asistente y añadimos la cuenta de la siguiente forma:

| 👽 Lista de contacto: 🗕 🗆 🗙 📕            | $\searrow$ |                                        |
|-----------------------------------------|------------|----------------------------------------|
| <u>C</u> hat <u>E</u> ditar <u>V</u> er | Cuentas    | de mensajería y Voz IP 🛛 🗙             |
| Disponible Gente cerca                  |            | joseyedu@jabber                        |
| 🗢 🂡 joseyedu@u-jabbe                    | er         | 🥑 💿 Disponible                         |
|                                         |            |                                        |
|                                         |            | 🗹 Activada                             |
|                                         |            | ID de sesión: joseyedu@u-jabber        |
|                                         |            | Ejemplo: usuario@jabber.org            |
|                                         |            | Contra <u>s</u> eña:                   |
|                                         |            | ▽ Avanzadas                            |
|                                         |            | Sobreescribir los ajustes del servidor |
|                                         |            | <u>S</u> ervidor: 192.168.4.1          |
| *                                       |            | Puerto: 5222                           |

#### Observamos que la cuenta ha sido agregada:

| 👽 Lista de contacto: 🗕 🗆 🗙                                                                                                    | ×                                                                                                    |
|----------------------------------------------------------------------------------------------------|----------------------------------------------------------------------------------------------------|
| <u>C</u> hat <u>E</u> ditar <u>V</u> er <u>S</u>                                                                                        | Cuentas de mensajería y Voz IP 🛛 🛛 🛛                                                                                                    |
| Disponible       Oracle     Gente cerca       Oracle     Oracle       Oracle     Oracle       Oracle     Oracle       Oracle     Oracle | Gente cerca<br><ul> <li>Disponible</li> </ul> <li>✓ Activada <ul> <li>Nombre: joseyedu</li> <li>Apellidos:</li> <li>Apodo:</li> </ul> </li> |

UD7 Actividades 1 y 2 Busca e instala un servidor y cliente de mensajería instantánea Jabber/XMPP para GNU/Linux o Windows

2. Instalamos y configuramos un cliente de mensajería para Windows como por ejemplo Pigdin:

| Installer Langu | iage N                 | ×   | 🗽 Instalación de Pidgin 2.10.0 |                                                                                                    |
|-----------------|------------------------|-----|--------------------------------|----------------------------------------------------------------------------------------------------|
| Ple             | ase select a language. |     |                                | Bienvenido al Asistente de<br>Instalación de Pidgin 2.10.0                                                                                                    |
| F               | รกลก๊อไ                | •   |                                | Este programa instalará Pidgin 2.10.0 en su ordenador.                                                                                                    |
|                 | OK Can                 | cel | 00                             | Se recomienda que cierre todas las demás aplicaciones antes<br>de iniciar la instalación. Esto hará posible actualizar archivos<br>relacionados con el sistema sin tener que reiniciar su<br>ordenador. |
|                 |                        |     |                                | Presione Siguiente para continuar.                                                                                                    |

Continuamos con la instalación de cliente de mensajería Pidgin, seleccionando los componentes:

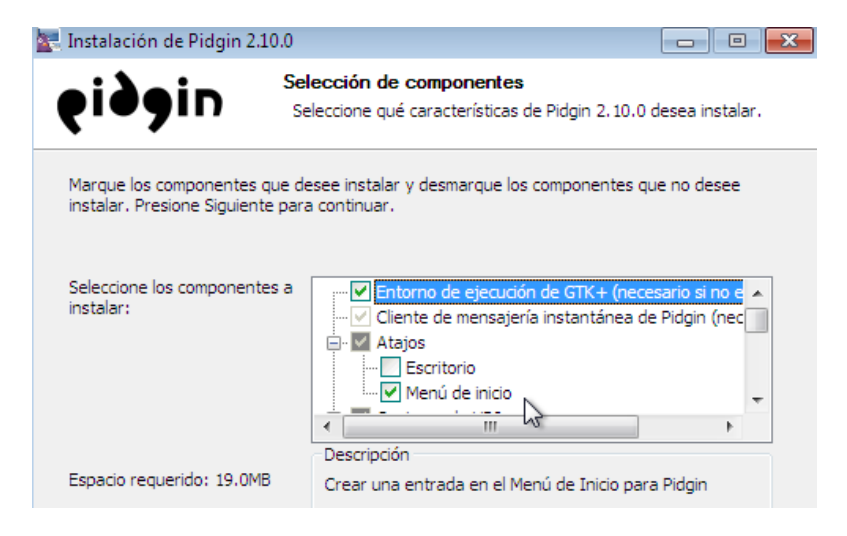

Observamos cómo se descarga el software desde la página oficial

| 🔄 Instalación de Pidgin 2 | .10.0                                                        |               |
|---------------------------|--------------------------------------------------------------|---------------|
| <b>eig</b> ein            | <b>Instalando</b><br>Por favor espere mientras Pidgin 2.10.0 | ) se instala. |
| Downloading gtk.zip       |                                                              |               |
| 1031kB (:                 | 10%) of 10513kB at 171.9kB/s (55 seconds r                   | emaining)     |
|                           |                                                              |               |

UD7 Actividades 1 y 2 Busca e instala un servidor y cliente de mensajería instantánea Jabber/XMPP para GNU/Linux o Windows

2011-2012

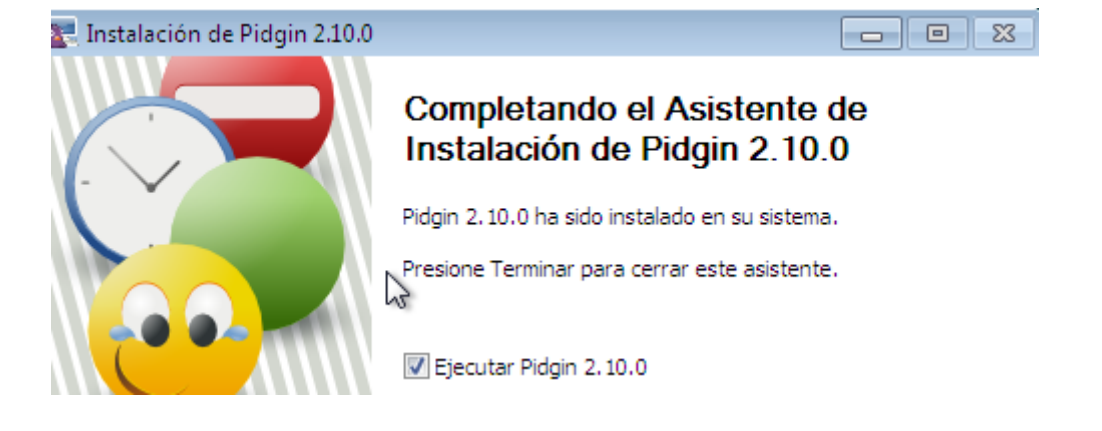

Observamos que el cliente de mensajería se ha descargado e instalado correctamente:

Ahora elegimos una cuenta para iniciar una conversación, y el contacto con el que la queremos iniciar:

| ¡Bienvenido a Pidgin!                                                                                                    |
|----------------------------------------------------------------------------------------------------|
| No tiene configurada ninguna cuenta de MI. Para conectarse<br>con Pidgin debe pulsar el botón <b>Añadir</b> que encontrará más<br>abajo y configurar su primera cuenta. Si quiere que Pidgin se<br>conecte a múltiples cuentas de MI, deberá pulsar <b>Añadir</b><br>otra vez hasta que tenga todas configuradas. |
| Puede volver a esta ventana para añadir, editar o eliminar<br>cuentas desde la ventana de lista de amigos seleccionando<br><b>Cuentas⇔Gestionar Cuentas</b>                                                                                                    |
| <u>A</u> ñadir <u>M</u> odificar <u>B</u> orrar <u>C</u> errar                                                                                                    |

#### Como podemos observar en la siguiente pestaña añadimos la cuenta a nuestro cliente Pidgin:

| 🔯 Añadir cuenta                                     |             | 🗟 Añadir cuenta                                     | <b>X</b>               |
|-----------------------------------------------------|-------------|-----------------------------------------------------|------------------------|
| <u>B</u> ásica A <u>v</u> anzadas Pasa <u>r</u> ela |             | <u>B</u> ásica A <u>v</u> anzadas Pasa <u>r</u> ela |                        |
| Opciones de conexión                                |             | <u>S</u> eguridad de la conexión:                   | Solicitar cifrado 💌    |
| Protocolo:                                          | W XMPP      | Permitir autenticación en claro sob                 | re canales no cifrados |
| 11020000                                            | X AMET      | Puerto de conexión:                                 | 5222                   |
| Nombre de <u>u</u> suario:                          | josejimenez | <u>C</u> onectar con el servidor:                   | 192.168.4.1            |
| Dominio:                                            | u-jabber    | <u>P</u> asarelas de transferencia de archivos:     | proxy.eu.jabber.org    |
| <u>R</u> ecurso:                                    |             | <u>U</u> RL BOSH:                                   |                        |
| Contrageña:                                         | ••••        | Mostrar emoticonos a medida                         |                        |

Tras configurar la cuenta nos obliga a aceptar el certificado para poder acceder al servidor:

| 🔯 Verificación de certificado SSL 🛛 🕅 |                                                                                                    |  |  |  |
|---------------------------------------|----------------------------------------------------------------------------------------------------|--|--|--|
| 633                                   | ¿Desea aceptar el certificado para 192.168.4.1?                                                                                                    |  |  |  |
|                                       | El certificado por 192.168.4.1 no pudo ser validado.<br>El certificado expresa ser en vez de «ejabberd». Esto podría<br>significar que usted no está conectado con el servicio que<br>realmente quiere. |  |  |  |
|                                       | El certificado es auto-firmado y no se comprueba<br>automáticamente.                                                                                                    |  |  |  |
| hora de su ordenador sean correctas.  |                                                                                                    |  |  |  |
| [                                     | Ver certificado Rechazar <u>A</u> ceptar                                                                                                    |  |  |  |

Observamos que se ha agregado al cuenta correctamente:

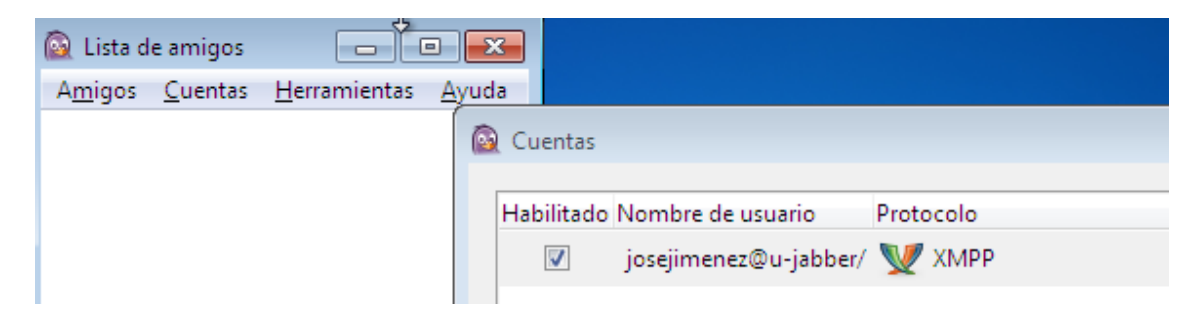

A continuación agregamos un amigo para facilitar la comunicación, el contacto que tenemos añadido en el cliente de Debian:

| 🙆 Añadir a | amigo                                | ×                                  |
|------------|--------------------------------------|------------------------------------|
| 633        | Añadir un amigo.                     |                                    |
|            | <u>C</u> uenta                       | 👿 josejimenez@u-jabber/ (XMPP) 🛛 🔻 |
|            | Nombre de <u>u</u> suario del amigo: | joseyedu@u-jabber                  |
|            | (Opcional) A <u>p</u> odo:           | joseyedu                           |
|            | (Optional) <u>I</u> nvite message:   |                                    |
|            | Añadir el amigo a un <u>g</u> rupo:  | Amigos 💌                           |
|            |                                      | <u>C</u> ancelar <u>A</u> ñadir    |

A continuación queremos establecer comunicación con el amigo que tenemos en Debian, podemos añadir al amigo y observar que aparece en la lista:

| 🔯 Pidgin                                  | <b>×</b>                                   | 🔯 Lista de amigos                           |                                    |
|-------------------------------------------|--------------------------------------------|---------------------------------------------|------------------------------------|
| <u></u>                                   | Introduzca el nombre de usuario o apodo de | A <u>m</u> igos <u>C</u> uentas<br>⊡ Amigos | <u>H</u> erramientas <u>A</u> yuda |
| la persona con la que quiere comunicarse. | 🥥 joseyedu                                 |                                             |                                    |
|                                           | Nombre: Joseyedu@u-Jabber                  |                                             |                                    |
|                                           | <u>C</u> ancelar <u>A</u> ceptar           |                                             |                                    |

Volvemos al equipo Debian y para añadir al amigo que tenemos en Windows 7 y observar que aparece en la lista:

| Q9             | Contacto nuevo 🛛 🗙      | 👽 Lista de contactos 🗕 🗆 🗙                                          |
|----------------|-------------------------|---------------------------------------------------------------------|
| Cuenta:        | 🍟 joseyedu@u-jabber 🛛 🗘 | <u>C</u> hat <u>E</u> ditar <u>V</u> er <u>S</u> ala Ay <u>u</u> da |
| Identificador: | josejimenez@u-jabber    | Disponible 🗸                                                        |
| Apodo:         | ioseiimenez@u-iabber    | o josejimenez@u-jabber<br>Disponible                                |
|                |                         |                                                                     |

## COMPROBAMOS COMUNICACIÓN:

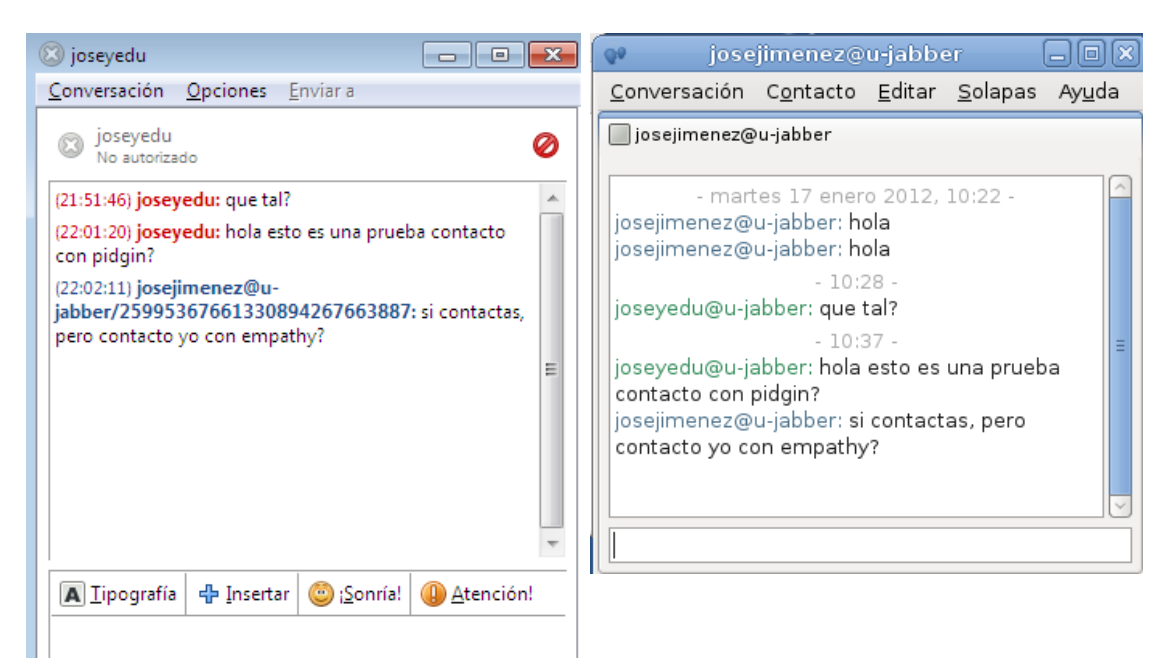